## **1** Supplementary Notes

| 2 |  |
|---|--|
| 2 |  |

6

10

13

15

43

## 3 Instructions to use Matlab Code:

Copy program files (\*.m and \*.fig) into a separate folder and add the path to the Matlab search paths using:
*pathtool -> Add Folder -> Save*

Copy files containing superresolution images (\*.csv) into a separate folder. Example files are included for random and clustered simulated data. Molecules were assumed to be observed seven times on average (exponentially distributed). Clusters were simulated at 3 μm<sup>-2</sup> and 75 nm radius. See Methods for more details.

11 3. Execute *clustermask\_createset.m* 

- 12 Note: The GUI is optimized for Matlab release 2015b.
- 14 4. Press *Open Folder* to select the folder that contains the example files for analysis.
- 16 5. Adjust the following parameters if needed (or use default values):

| 17 |                                                                                                    |                                                                                          |  |
|----|----------------------------------------------------------------------------------------------------|------------------------------------------------------------------------------------------|--|
| 18 | ROI size (pixel)                                                                                                    | size of recorded image                                                                   |  |
| 19 | Pixelsize (in nm)                                                                                                    | camera pixel size                                                                        |  |
| 20 | Gridsize (pixel)                                                                                                    | number of pixels used for binary mask                                                    |  |
| 21 |                                                                                                    |                                                                                          |  |
| 22 | resulting pixelsize                                                                                                    | here the effective pixel size of binary masks is automatically calculated from the given |  |
| 23 |                                                                                                    | parameters (ROI size, Pixelsize, Gridsize). It is recommended to keep this value         |  |
| 24 |                                                                                                    | significantly below the localization precision.                                          |  |
| 25 |                                                                                                    |                                                                                          |  |
| 26 | Sig for gaussians (nm)                                                                                                    | standard deviation of Gaussians used to represent localizations                          |  |
| 27 | Cut gauss at x times sig                                                                                                    | radius at which Gaussians are set to zero                                                |  |
| 28 |                                                                                                    |                                                                                          |  |
| 29 | use same cellroi for all                                                                                                    | check box to use the same ROI for all files                                              |  |
| 30 |                                                                                                    |                                                                                          |  |
| 31 | Figure parameters                                                                                                    | check boxes to specify output figure parameters                                          |  |
| 32 |                                                                                                    |                                                                                          |  |
| 33 | TH1-6                                                                                                    | defines thresholds; set to 0 to skip                                                     |  |
| 34 |                                                                                                    |                                                                                          |  |
| 35 | Settings rho vs eta plot                                                                                                    | check boxes to specify output plots;                                                     |  |
| 36 |                                                                                                    | edit parameters for reference curve                                                      |  |
| 37 |                                                                                                    |                                                                                          |  |
| 38 | 6. Hit Process Files to start the analysis. First a dialog window will open to specify ROIs for analysis. When ROIs for all |                                                                                          |  |
| 39 | files have been drawn, the program will start to analyze the files in the specified folder. The user can also mark the      |                                                                                          |  |
| 40 | checkbox "use same cellroi for all", in order to reuse the same ROI for all files in the chosen folder.                     |                                                                                          |  |
| 41 |                                                                                                    |                                                                                          |  |
|    |                                                                                                    |                                                                                          |  |

- 42 7. Results are saved in *result.m*, which contains the following output variables:
- 44num\_locsarray containing the calculated number of localizations outside ( $\#_{out}$ ) and inside ( $\#_{in}$ ) of apparent45clusters. Different thresholds are grouped pair-wise ( $\#_{out}$ ,  $\#_{in}$ ) in the order specified in46no\_locs\_legend

| 1  | num_locs_legend                                                                                                    | specifies the order of the columns in the variable num_locs                       |  |
|----|----------------------------------------------------------------------------------------------------|-----------------------------------------------------------------------------------|--|
| 2  | clust_area                                                                                                    | calculated clustered area (A <sub>in</sub> )                                      |  |
| 3  | cell_area                                                                                                    | area of the ROI drawn in the dialog window (A)                                    |  |
| 4  | files                                                                                                    | file names of analyzed files                                                      |  |
| 5  | eta                                                                                                    | array containing the values for relative clustered area (rows correspond to       |  |
| 6  |                                                                                                    | selected files; columns correspond to selected thresholds)                        |  |
| 7  | rho                                                                                                    | array containing values for localization density inside clusters (rows correspond |  |
| 8  |                                                                                                    | to selected files; columns correspond to selected thresholds)                     |  |
| 9  | fit                                                                                                    | struct containing the fitted parameters for all thresholds                        |  |
| 10 |                                                                                                    |                                                                                   |  |
| 11 | 8. Output graphs show the normalized $\rho/\eta$ plot including the reference curve for randomly distributed data (red). Dat |                                                                                   |  |
| 12 | are plotted as blue circles. Results from example files will be comparable to <b>Figure 1</b> .                              |                                                                                   |  |